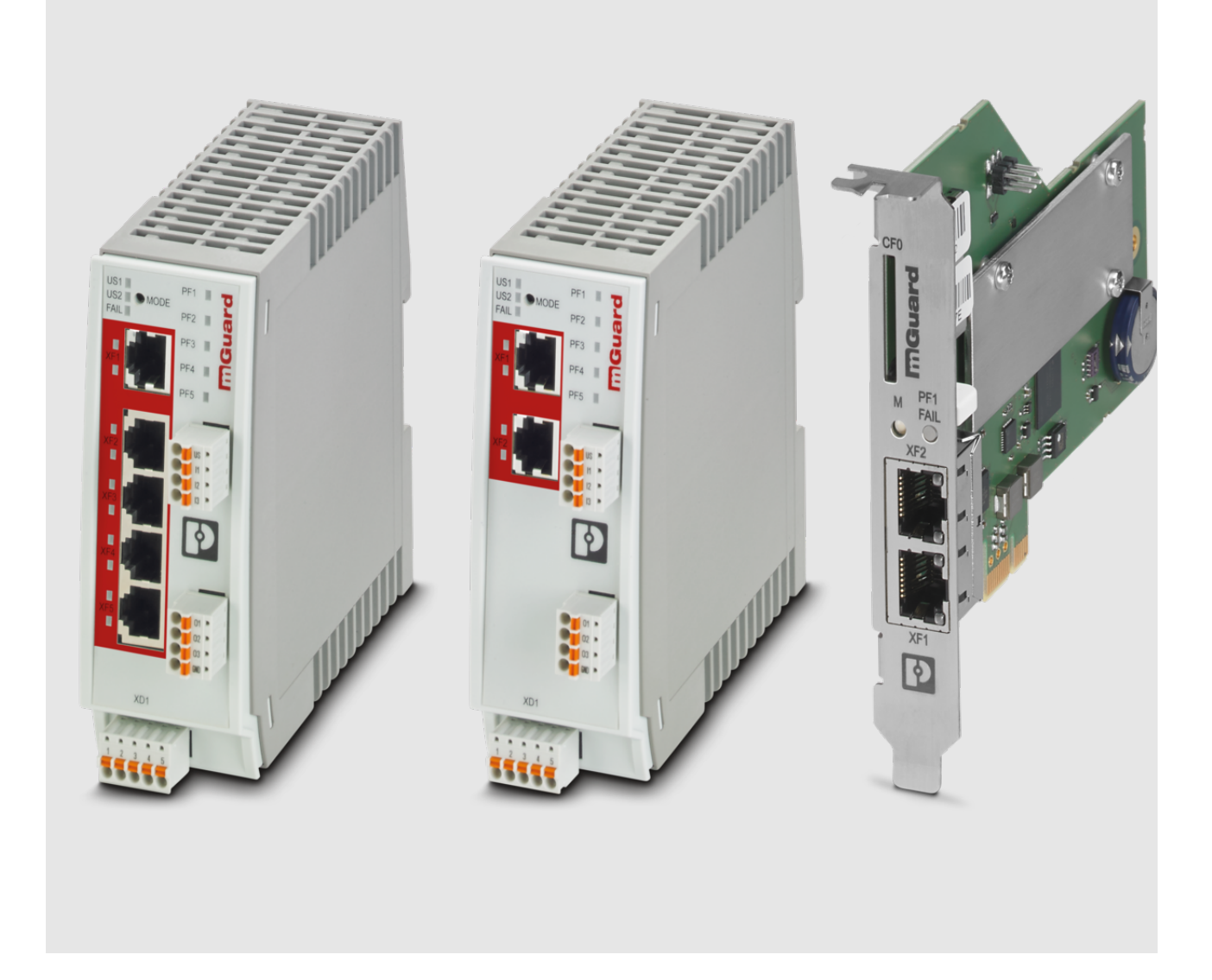

# FL MGUARD 2000/4000 Gerätetausch und Migration mGuard 8 --> mGuard 10

Anwenderhinweis

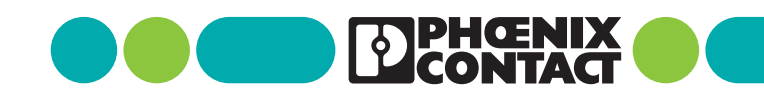

# Anwenderhinweis FL MGUARD 2000/4000 - Gerätetausch und Migration mGuard 8 --> mGuard 10

AH DE MGUARD MIGRATE 10, Revision 03

2025-02-05

Dieses Handbuch ist gültig für:

| Bezeichnung                     | Artikel-Nr |
|---------------------------------|------------|
| FL MGUARD 2102                  | 1357828    |
| FL MGUARD 4302                  | 1357840    |
| FL MGUARD 4302/KX               | 1696708    |
| FL MGUARD 2105                  | 1357850    |
| FL MGUARD 4305                  | 1357875    |
| FL MGUARD 4305/KX               | 1696779    |
| FL MGUARD 4102 PCI              | 1441187    |
| FL MGUARD 4102 PCIE             | 1357842    |
| Firmware-Version: mGuard 10.5.x |            |

Mitgeltende Dokumentation (verfügbar unter phoenixcontact.net/product/<artikel-nummer>):

#### **Release Notes**

mGuard 10.5.x Firmware – Release Notes

#### Benutzerhandbuch "Installation und Inbetriebnahme"

UM DE HW FL MGUARD 2000/4000 - 110192\_de\_xx

### Benutzerhandbuch "Web-based Management":

UM DE FW MGUARD10 - 110191\_de\_xx

### Benutzerhandbuch "Installation, Konfiguration und Benutzung des mGuard device manager (mdm)":

UM DE MDM 1.17 - 111024\_de\_xx

# **1** Gerätetausch und Migration

| 1.1 | Migration von mGuard 8.x nach mGuard 10.x     | 3  |
|-----|-----------------------------------------------|----|
| 1.2 | Generelles Vorgehen                           | 4  |
| 1.3 | Gerätekonfiguration sichern und importieren   | 5  |
| 1.4 | Fälle, die eine manuelle Anpassung erfordern  | 9  |
| 1.5 | Variablen auf Werkseinstellungen zurücksetzen | 10 |
| 1.6 | Geräteunterschiede                            | 11 |

### **1.1** Migration von mGuard 8.x nach mGuard 10.x

Die Geräte der neuen FL MGUARD 2000/4000-Serie sind kompatibel zu den Geräten der vorhergehenden Serie (Vorgängermodelle mit Firmware mGuard 8.x) (siehe Tabelle 1-1).

Es ist daher möglich, ein auf dem Vorgängermodell (mGuard 8.x) erstelltes Konfigurationsprofil auf dem neuen Gerät (mGuard 10.x) zu importieren und zu aktivieren.

Die Migration bzw. der Import der Konfiguration kann dabei auf drei Wegen erfolgen:

- Import über die Weboberfläche (Kapitel 1.3.1)
- Import über SD-Karte (Kapitel 1.3.2)
- Import über "mGuard device manager (mdm)" (siehe mdm-Benutzerhandbuch)

Für die Mehrzahl der Anwendungsfälle erfolgt die Migration direkt und ohne zusätzlichen Konfigurationsaufwand.

| Tabelle 1-1 | Migration der Konfiguration von kompatiblen Geräten: |
|-------------|------------------------------------------------------|
|             | mGuard 8.x> 10.5                                     |

| Neue Geräte – mGuard 10                              | Bestellnummer       | Vorgängermodelle – mGuard 8  | Bestellnummer       |
|------------------------------------------------------|---------------------|------------------------------|---------------------|
| FL MGUARD 4302                                       | 1357840             | FL MGUARD RS4000 TX/TX (VPN) | 2700634 / (2200515) |
| FL MGUARD 4302/KX                                    | 1696708             | FL MGUARD RS4000 TX/TX-P     | 2702259             |
| FL MGUARD 4305                                       | 1357875             | FL MGUARD RS4004 TX/DTX      | 2701876 / (2701877) |
| FL MGUARD 4305/KX                                    | 1696779             | (VPN)                        |                     |
| FL MGUARD 2102                                       | 1357828             | FL MGUARD RS2000 TX/TX VPN   | 2700642             |
|                                                      |                     | FL MGUARD RS2000 TX/TX-B     | 2702139             |
| FL MGUARD 2105                                       | 1357850             | FL MGUARD RS2005 TX VPN      | 2701875             |
| FL MGUARD 4102 PCI                                   | 1441187             | FL MGUARD PCI4000 VPN        | 2701275             |
| FL MGUARD 4102 PCIE                                  | 1357842             | FL MGUARD PCIE4000 VPN       | 2701278             |
| Die rechts angegebenen Modelle stellen keine Vorgän- |                     | FL MGUARD GT/GT (VPN)        | 2700197 / (2700198) |
| germodelle im eigentlichen Sinn d                    | ar. Ihre Konfigura- | FL MGUARD SMART2 (VPN)       | 2700640 / (2700639) |
| passungen auf die neuen Geräte n                     | nigriert werden.    | FL MGUARD DELTA TX/TX (VPN)  | 2700967 / (2700968) |
| -                                                    | -                   | FL MGUARD RS4000 TX/TX VPN-M | 2702465             |

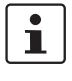

In seltenen Fällen und bei bestimmten Konfigurationen kann es notwendig sein, die bestehende Konfiguration (mGuard 8) vor einer Migration anzupassen (siehe Kapitel 1.4).

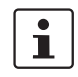

Beachten Sie, dass Konfigurationen von Geräten der FL MGUARD (RS)4000-Serie nur nach Anpassungen auf Geräte der FL MGUARD 2000-Serie migriert werden können.

### **1.2** Generelles Vorgehen

- Starten Sie das alte Gerät (mGuard 8).
- Sichern Sie die aktuelle Konfiguration des alten Gerätes auf einem externen Datenträger (als atv-Datei zum herunterladen oder als Konfiguration auf ECS/SD-Karte).
- Prüfen Sie, ob nicht unterstützte Funktionen aktiviert sind.
- Setzen Sie gegebenenfalls nicht unterstützte Funktionen auf Werkseinstellungen.
- Sichern und exportieren Sie die angepasste Konfiguration des alten Gerätes.
- Starten Sie das neue Gerät (mGuard 10).
- Importieren Sie die zuvor exportierte Konfiguration auf dem neuen Gerät.
- Prüfen Sie genau, ob die Konfiguration erfolgreich importiert wurde.
- Falls noch nicht geschehen: Aktivieren Sie die importierte Konfiguration auf dem neuen Gerät.
- Trennen Sie das alte Gerät von der Spannungsversorgung.
- Trennen Sie das alte Gerät vom Netzwerk.
- Trennen Sie gegebenenfalls die Servicekontakte (I/Os) des alten Gerätes.
- Verbinden Sie das neuen Gerät mit dem Netzwerk.
- Verbinden Sie gegebenenfalls die Servicekontakte (I/Os) des neuen Gerätes.
- Starten Sie das neue Gerät.
- ↔ Firewall-Regeln werden aktiviert.
- ↔ Netzwerkverbindungen und VPN-Verbindungen werden aufgebaut .
- Prüfen Sie, ob sich die Verbindungen in Ihrem Netzwerk wie erwartet verhalten.
- Entnehmen Sie gegebenenfalls die SD-Karte aus dem Gerät.

#### Ergebnis

- ↔ Die Konfiguration des alten Gerätes wurde auf dem neuen Gerät importiert und aktiviert.
- ↔ Alle migrierten Funktionen werden auf dem neuen Gerät wie gehabt ausgeführt.
- Gerät kann demontiert und außer Betrieb genommen werden (Decommissioning Mode).

#### Video

Der Vorgang der Gerätemigration wird in einem kurzen Video auf der Webseite von Phoenix Contact ebenfalls dargestellt.

Link zum Video: phoe.co/security-router-mGuard

### **1.3** Gerätekonfiguration sichern und importieren

### **1.3.1** Import via Web-based Management (WBM)

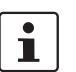

In seltenen Fällen und bei bestimmten Konfigurationen kann es notwendig sein, die bestehende Konfiguration (mGuard 8) vor einer Migration anzupassen (siehe Kapitel 1.4).

Um eine Konfiguration über das WBM von einem mGuard 8-Gerät zu exportieren und auf einem mGuard 10.5-Gerät zu importieren, gehen Sie wie folgt vor.

| Konfigurationsprofile                                           |       |               |
|-----------------------------------------------------------------|-------|---------------|
| Konfigurationsprofile                                           |       |               |
| Status Name                                                     | Größe | Aktion        |
| Werkseinstellung                                                | 37544 | 🕀 🛨 🖌         |
| ✓ Migration                                                     | 50697 | ± 8           |
| Aktuelle Konfiguration als Profil speichern Profilname          |       | B Übernehmen  |
| Hinweis: Nur bereits übernommene Änderungen werden gespeichert. |       |               |
| Hochladen einer Konfiguration als Profil Profilname             |       | 🗅 🏦 Hochladen |

#### Konfigurationsprofil exportieren

Erstellen und exportieren Sie zunächst ein Konfigurationsprofil auf dem alten Gerät (mGuard 8.x):

- Öffnen Sie das Menü "Verwaltung >> Konfigurationsprofile >> Konfigurationsprofile".
- Unter "Aktuelle Konfiguration als Profil speichern":
  - Geben Sie dem Profil einen Profilnamen.
  - Klicken Sie auf 🔄 "Übernehmen".
- ↔ Das Konfigurationsprofil wird in der Liste der gespeicherten Profile angezeigt.
- Klicken Sie auf den Namen des Konfigurationsprofils, das Sie migrieren wollen.
- ↔ Das Profil wird auf den Konfigurationsrechner heruntergeladen: <*name>.atv*

#### Konfigurationsprofil importieren

Importieren Sie anschließend das exportierte Konfigurationsprofil auf dem neuen Gerät (mGuard 10.5):

- Öffnen Sie das Menü "Verwaltung >> Konfigurationsprofile >> Konfigurationsprofile".
- Unter "Hochladen einer Konfiguration als Profil":
  - Geben Sie dem Profil einen Profilnamen.
  - Klicken Sie auf das Icon 🛅, um das zuvor erstellte Konfigurationsprofil auszuwählen.
  - Klicken Sie auf 🛨 "Hochladen".
- ↔ Das Konfigurationsprofil wird in das Gerät importiert und in der Liste der gespeicherten Profile angezeigt.
- Aktivieren Sie das Profil, indem Sie auf das Icon 🕥 "Profil wiederherstellen" klicken.
- $\hookrightarrow$  Das Konfigurationsprofil wird aktiviert  $\checkmark$  .

### **1.3.2** Import via SD-Karte (ECS)

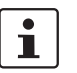

In seltenen Fällen und bei bestimmten Konfigurationen kann es notwendig sein, die bestehende Konfiguration (mGuard 8) vor einer Migration anzupassen (siehe Kapitel 1.4).

Um eine Konfiguration via SD-Karte von einem mGuard 8-Gerät zu exportieren und auf einem mGuard 10.5-Gerät zu importieren, gehen Sie wie folgt vor.

| Externer Konfigurationsspeicher (ECS)                         |                            |
|---------------------------------------------------------------|----------------------------|
| Zustand des ECS                                               | Nicht vorhanden            |
| Aktuelle Konfiguration auf dem ECS speichern                  | Root-Passwort 🖉 Übernehmen |
| Konfiguration vom ECS laden                                   | <b>■</b> Laden             |
| Konfigurationsänderungen automatisch auf dem ECS<br>speichern |                            |
| Daten auf dem ECS verschlüsseln                               |                            |
| Hinweis: Verschlüsselte Daten auf dem ECS können nur von di   | esem Gerät gelesen werden. |
| Lade die aktuelle Konfiguration vom ECS beim Start            |                            |

#### Konfiguration exportieren

Speichern Sie die Konfiguration des alten Gerätes (mGuard 8.x) auf einer SD-Karte:

- Öffnen Sie das Menü "Verwaltung >> Konfigurationsprofile >> Externer Konfigurationsspeicher (ECS)":
- Unter "Aktuelle Konfiguration auf dem ECS speichern":
  - Geben Sie das Passwort des Benutzers Root an.
  - Klicken Sie auf die Schaltfläche 🕋 "Übernehmen".
- ↔ Die aktuell gespeicherte Konfiguration wird auf die eingelegte SD-Karte geschrieben.

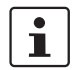

Die Konfiguration auf dem externen Speichermedium enthält auch die verschlüsselten Passwörter (gehasht) für die Benutzer *root, admin, netadmin, audit* und *user* sowie für den SNMPv3-Benutzer. Diese werden beim Laden ebenfalls übernommen.

#### Konfiguration importieren

Der Import der Konfiguration kann auf zwei Wegen erfolgen:

#### 1. Automatisch beim Starten

- Legen Sie die SD-Karte mit der gespeicherten Konfiguration vor dem Start in das neue Gerät ein.
- Starten Sie das Gerät.
- ↔ Die Konfiguration wird automatisch geladen und aktiviert.

#### 2. Manuell

- Legen Sie die SD-Karten mit der gespeicherten Konfiguration nach dem Start in das neue Gerät ein.
- Melden Sie sich auf der Weboberfläche (WBM) des Gerätes an.
- Öffnen Sie das Menü "Verwaltung >> Konfigurationsprofile >> Externer Konfigurationsspeicher (ECS)".
- Starten Sie die Funktion "Konfiguration vom ECS laden".
- ↔ Die Konfiguration wird geladen und aktiviert.

### **1.3.3** Signierte Konfigurationsprofile

Ab Firmware-Version mGuard 10.5.0 ist es möglich, Konfigurationsprofile zu signieren. Auf entsprechend konfigurierten Geräten ist es dann nur noch möglich, signierte Konfigurationsprofile zu importieren und anzuwenden. Unsignierte Konfigurationen werden abgelehnt.

Möchten Sie unsignierte, bereits exportierte Konfigurationsprofile trotzdem auf einem solchen Gerät importieren, können Sie diese vor einem Import auch manuell mit einem Maschinenzertifikat des mGuard-Gerätes signieren. Das Vorgehen wird im Folgenden beschrieben.

Benötigte Dateien Machen Sie die folgenden Dateien verfügbar.

|--|

| my_profile.atv         | Konfigurationsprofil (z. B. <i>my_profile.atv</i> ), das signiert werden                                                                                                    |
|------------------------|----------------------------------------------------------------------------------------------------|
| = Konfigurationsprofil | soll.                                                                                                    |
| sign.crt               | Maschinenzertifikat, mit dem das Konfigurationsprofil signiert                                                                                                    |
| = Maschinenzertifikat  | werden soll. (Der zugehörige private Schlussel ist sign.pem).                                                                                                    |
|                        | Das Maschinenzertifikat, nicht jedoch der zugehörige private<br>Schlüssel, kann von einem mGuard-Gerät heruntergeladen<br>werden (oder, wie auch <i>sign.pem</i> , mittels einer abgespeicher-<br>ten Datei bereitgestellt werden). |
|                        | Das Zertifikat muss PEM-kodiert sein. Es handelt sich um eine<br>Textdatei. Sie beginnt mit "BEGIN CERTIFICATE".                                                                                                    |
| sign.pem               | Privater Schlüssel des Maschinenzertifikats. (Das zugehörige                                                                                                    |
| = privater Schlüssel   | Maschinenzertifikat ist <i>sign.crt</i> ).                                                                                                    |
|                        | Der private Schlüssel muss PEM-kodiert sein. Die Textdatei<br>beginnt mit "BEGIN RSA PRIVATE KEY".                                                                                                    |

Voraussetzungen Das Konfigurationsprofil (z. B. my\_profile.atv) darf keine bereits bestehende Signatur enthalten. Zeilen, die mit "#sig" beginnen, müssen gegebenenfalls entfernt werden (siehe unten). muss die Unix-Konvention für Zeilenenden (einfaches "Newline") verwenden. Falls die Datei die Windows-Konvention ("Carriage Return" gefolgt von "Newline") verwendet, muss sie entsprechend umkodiert werden. muss mit einem Zeilenende-Zeichen ("Newline") enden. \_ Signatur erstellen Sie können mithilfe der Dateien sign.crt und sign.pem die Signatur erstellen, mit der das Konfigurationsprofil *my\_profile.atv* signiert werden soll: Verwenden Sie folgendes Linux-Kommando, um eine Signatur zu erstellen: • openssl cms -sign -signer sign.crt -inkey sign.pem -in my\_profile.atv -binary -out signature.pem -outform PEM  $\hookrightarrow$ Das Kommando erzeugt die Signatur-Datei signature.pem. Öffnen Sie die Datei *signature.pem* in einem Texteditor. Entfernen Sie Kopfzeile ("-----BEGIN CMS-----") und Fußzeile ("-----END CMS-----"). Stellen Sie jeder Zeile die Textfolge "#sig", gefolgt von einem Leerzeichen voran. Verwenden Sie hierzu das folgende Linux-Kommando (inklusive aller Leerzeichen): sed '/^-/d; s/^/#sig /' signature.pem > signature.txt

↔ Die geänderte Datei wird in der neuen Datei *signature.txt* gespeichert.

| Konfigurationsprofil<br>signieren   | Sie können mit der erstellten Signatur ( <i>signature.txt</i> ) das Konfigurationsprofil <i>my profile aty</i> signieren                                                                                                    |
|-------------------------------------|----------------------------------------------------------------------------------------------------|
| olg.neren                           | Verwenden Sie dazu folgendes Linux-Kommando:                                                                                                    |
|                                     | cat signature.txt >> my profile.atv                                                                                                    |
|                                     | <ul> <li>→ Die Signatur wird an das Konfigurationsprofil my_profile.atv angehängt und dieses<br/>somit signiert.</li> </ul>                                                                                                    |
|                                     | Sie können das signierte Konfigurationsprofil nun auf Geräten importieren, die nur si-<br>gnierte Konfigurationsprofile akzeptieren. Die entsprechenden Zertifikate zur Verifi-<br>kation müssen auf diesen Geräten installiert sein (Maschinenzertifikat sign.crt oder<br>entsprechende CA-Zertifikate, die mit sign.crt eine Kette des Vertrauens bilden).                                                                                                    |
| Beispiel: ATV-Datei mit<br>Signatur | <pre>[]<br/>VPN_TCPENCAP_LISTEN_PORT = "443"<br/>VPN_XFRM4_GC_THRESH = "2"<br/>WWW_LANGUAGE = "de"<br/>WWW_LANGUAGE = "de"<br/>WWW_TIMEOUT = "1800"<br/>// End of configuration profile<br/>#sig MIFcwVJKoZIhvcNAQcCoIFZDCCBWACAQExDTALBglghkgBZQMEAgEwCwYJKoZI<br/>#sig hvcNAQcBoIIC8DCCAuwwggHUoAMCAQICCDVQ08u5bnJBMA0GCSqGSIb3DQEBCwUA<br/>#sig MCoxCzAJBgNVBAYTAmRLNQ4wDAYDVQLEwVLQiBDQTEOMAwGA1UEAXHFS0igO0Ew<br/>#sig MhcNMjQwDIAMDkyNTAwNhcNM2wDOIAMDkyNTAwWjAtMQswCQVDVQQGEwJKZTEO<br/>#sig MAwGA1UECxMFS0ig00ExDjAMBgNVBAMTBUtCIENBMIIBJANBgkqhkiG9w0BAQEF<br/>#sig MAwGA1UECxMFS0ig00ExDjAMBgNVBAMTBUtCIENBMIIBJANBgkqhkiG9w0BAQEF<br/>#sig AAOCAQ8AMIIBCgKCAQEApjPzB1f0PwugA7an0+IIIS7TmrpDu3j63RGcIxahb8Yf<br/>#sig 6SkogxzVvuQ9xzc39G5ByERKjamW7AbgnmnPHEU08d0x1WSA9XMTkTD8cXh1ih4S<br/>#sig /K8L2edSdAunEHUKY9anCY0eC+MoG0MVA1XJ0FBa1m2ump91dKdoRmUfF1NANf3N<br/>#sig sKkqHvwgFS8d19G6ovVhpztxXx0eAhsB20vg15CEdnTC7GZTWUgBoXGe0bdvwf<br/>#sig 3NePis9b8NkzGByISGfe5L8RqpSZtfdDH01zJzH100BZtbK4iXa8YEUQagjG092D<br/>#sig R7AHxCA44ViSp1yXPPutRmKTVv0JvjGU40H03yGkbwIDAQABoxAwDjAMBgNVHRME<br/>#sig 1EutiiakDhHUT6+1VSSFYj4H9QMKHWRmD5B3nmeqqm6pwti93te019VGQnD/50QM<br/>#sig aIAwg11uDnEEW0frvCoKc7g7Z55pQHibfP9QYVApfJ/4w8nFKcyV10HZZ5QNhpv<br/>#sig aZZMU5cVugBU2cWd66amYQsD1FtEmKXD1J21DK4MnUR2uedUxNwbafYqBUGFQ<br/>#sig BUtCIENBAgg1UNPLuW5yQTALBg1ghkgBZQMEAgEgge0wGAVJKoZIhvcNAQkDMysG<br/>#sig 0SGSID3DDEHATACBgkqhkiG9w0BQCUXDxVNMjUWNTASMTMZNUZUgJAVBgkqhKiG<br/>#sig 9w0BCQQXIg0gZYj0H1YvLsd1WjeGPC2Y/u0J2v6+KcSZ001E1AtdcweQYJKoZI<br/>#sig mVAQkPMWwwajALBg1ghkgBZQMEAgGgge0WGAVJKoZIhvcNAQkDMysG<br/>#sig 7jAKBgghkiG9w0DF2ADBgghkiG9w0DAJECAThwONYIKZIhvcNAQkDMysG<br/>#sig 7jAKBgghkiG9wDBZADBgghkiG9w0DAJECAThwONYIKoZIhvcNAQkDMysG<br/>#sig 7jAKBgghkiG9wDBZADBgghkiG9w0DAJECAThwONYIKoZIhvcNAWLAWBghkiG<br/>#sig 7jAKBgghkiG9wDBZADBgghkiG9w0DAJECAThwONYIKoZIhvcNAWEAGWGSAFIJAWg<br/>#sig ji/yAYfKHU/YP4VSYNM0C0keK4Yb0XYUUB5pAhstvcK8p4Fzekd+P9pDDCx4VB/<br/>#sig 7jAKBgghkiG9wDGC0VK4bJUghgpae1U4sbFk4/SgpzyxTHM2pcOxD3<br/>#sig Ji/yAYfKHU/YP4VSYNDGENeK4Yb0XYUUB5pAhstvcK8p4Fzekd+P9pDCX4VB/<br/>#sig ZAVPZQFkGk/C7VSworTa4fQwZNMIBaRAP7Sx8CC/KEfTJ15DFTRY5xnDB+WXSNh<br/>#sig JV2QQxbnGQ==</pre> |

### 1.4 Fälle, die eine manuelle Anpassung erfordern

Manche Funktionen, die auf den Vorgängermodellen (mGuard 8) verfügbar sind, werden von den neuen Geräten (mGuard 10) nicht unterstützt (siehe ).

Bei einer Migration über das Web-based Management würde bei dem Versuch, eine solche Konfiguration zu importieren, eine entsprechende Fehlermeldung angezeigt.

```
Hochladen einer Konfiguration als Profil
```

Entweder ist dieses Konfigurationsprofil inkonsistent, oder dieses Gerät bietet nicht alle vom Profil benötigten Funktio Lade Systemkonfiguration:

Fehler bei OPENVPN\_CONNECTION: Diese Tabelle muss Ø Zeilen enthalten.

Fehler bei QOS\_EGRESS\_LOCAL\_ENABLE="yes": Dieser Wert ist aufgrund von Hardwareeinschränkungen nicht erlaubt.

Fehler bei QOS\_INGRESS\_LOCAL\_ENABLE="yes": Dieser Wert ist aufgrund von Hardwareeinschränkungen nicht erlaubt.

#### Bild 1-1 Beispiel-Fehlermeldung beim Import inkompatibler Konfigurationen

#### Nicht unterstützte Funktionen in mGuard 10.5

| Tabelle 1-3 🛛 🛚 🔊 | licht unterstützte | Funktionen | in mGuard | 10.5 |
|-------------------|--------------------|------------|-----------|------|
|-------------------|--------------------|------------|-----------|------|

| Netzwerk: Interfaces                                 |
|------------------------------------------------------|
| – PPPoE                                              |
| – PPTP                                               |
| – Sekundäres externes Interface                      |
| Netzwerk: Serielle Schnittstelle                     |
| Netzwerk: GRE-Tunnel (Generic Routing Encapsulation) |
| VPN-Redundanz                                        |
| Quality of Services (QoS)                            |
| CIFS-Integrity-Monitoring                            |
| SEC-Stick                                            |

#### Was müssen Sie tun?

Bevor Sie die Migration starten, müssen Sie die in angegebenen Funktionen auf dem alten Gerät (mGuard 8) manuell auf Werkseinstellungen zurücksetzen. Sie können sich dabei gegebenenfalls an einer angezeigten Fehlermeldung im WBM (siehe oben) orientieren.

Gehen Sie vor, wie in Kapitel 1.5 beschrieben.

| erwaltun                                                                                                    | g » Konfigurationsprofile                          |            |               |
|----------------------------------------------------------------------------------------------------|----------------------------------------------------|------------|---------------|
| Konfi                                                                                                    | gurationsprofile                                   |            |               |
| Konfig                                                                                                    | urationsprofile                                    |            |               |
| Status                                                                                                    | Name                                               | Größe      | Aktion        |
| 0                                                                                                    | Werkseinstellung                                   | 37544      | 🕤 🛨 🖍         |
| <ul> <li>Image: A second second s</li></ul> | Migration                                          | 50697      | ± 8           |
|                                                                                                    |                                                    |            |               |
|                                                                                                    | Aktuelle Konfiguration als Profil speichern        | Profilname | Übernehmen    |
| Hinweis                                                                                                    | : Nur bereits übernommene Änderungen werden gespei | chert.     |               |
|                                                                                                    | Hochladen einer Konfiguration als Profil           | Profilname | 🖿 🏦 Hochladen |

### **1.5** Variablen auf Werkseinstellungen zurücksetzen

Die auf dem neuen Gerät nicht mehr verfügbaren Variablen () müssen vor der Migration auf dem alten Gerät auf Werkseinstellungen zurückgesetzt werden.

Sollte dies nicht der Fall sein, wird bei einer nicht kompatiblen Konfiguration eine Fehlermeldung angezeigt, aus der Sie die anzupassenden Variablen ableiten können.

Alternativ können Sie die aktuelle Konfiguration mit den Werkseinstellungen des Gerätes vergleichen. Dies erfolgt mithilfe der "Vergleichen"-Funktion 🎤 in der Web-Oberfläche.

Nachdem Sie die entsprechenden Variablen identifiziert haben, müssen Sie diese manuell auf Werkseinstellungen zurücksetzen.

Gehen Sie dazu wie folgt vor:

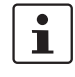

**Erstellen Sie zunächst eine Sicherheitskopie Ihrer aktuellen Konfiguration.** Speichern Sie dazu das Konfigurationsprofil auf dem Gerät und laden Sie es herunter oder sichern Sie es auf einer SD-Karte (siehe Kapitel 1.3).

- 1. Melden Sie sich über das Web-based Management (WBM) auf dem Gerät an.
- 2. Öffen Sie das Menü "Verwaltung >> Konfigurationsprofile".
- Klicken Sie hinter dem Konfigurationsprofil "Werkseinstellung" auf das Icon "Profil bearbeiten".
- Generation Sprofil "Werkseinstellung" wird geladen, aber noch nicht aktiviert. ACHTUNG: Aktivieren Sie das Profil nicht, da sich damit die Netzwerkeinstellunge des Gerätes ändern werden und der Netzwerkzugriff verloren geht.
- Alle Einträge, die Änderungen zur aktuell verwendeten Konfiguration aufweisen, werden innerhalb der relevanten Seite und im zugehörigen Menüpfad grün markiert.
- 4. Identifizieren Sie anhand von und gegebenenfalls anhand von Fehlermeldungen im WBM die Variablen, die auf Werkseinstellungen zurückgesetzt werden müssen. Notieren Sie die entsprechenden Variablen.
- 6. Setzen Sie in Ihrer aktuell verwendeten Konfiguration nur die identifizierten Variablen manuell auf Werkseinstellungen zurück.
- 7. Klicken Sie dann auf das Icon 🗖 "Übernehmen".
- 8. Wiederholen Sie gegebenenfalls die Schritte 3 7.
- ↔ Wenn Sie alle relevanten Variablen auf Werkseinstellungen zurückgesetzt haben, können Sie mit der Migration beginnen (siehe Kapitel 1.3).

### **1.6 Geräteunterschiede**

Für mehr Informationen siehe Gerätehandbuch UM DE HW FL MGUARD 2000/4000 – 110192\_de\_xx (verfügbar unter <u>phoenixcontact.net/product/<artikel-nummer></u>).

#### Netzwerkports

| Tabelle 1-4 | Bezeichung der Netzwerkports / | Switchports |
|-------------|--------------------------------|-------------|
|             |                                |             |

| mGuard 8                                     | mGuard 10 | mGuard 8 | mGuard 10 |
|----------------------------------------------|-----------|----------|-----------|
|                                              |           | (Intern) | (Intern)  |
| WAN                                          | XF1       | (n/a)    | (n/a)     |
| LAN1                                         | XF2       | swp2     | swp0      |
| FL MGUARD 2105/4305 (K)                      | ()        |          |           |
| LAN2                                         | XF3       | swp0     | swp1      |
| LAN3                                         | XF4       | swp1     | swp2      |
| FL MGUARD 2105                               |           |          |           |
| LAN4                                         | XF5       | swp3     | swp3      |
| FL MGUARD 4305 (KX)                          |           |          |           |
| DMZ                                          | XF5       | swp4     | dmz0      |
| Nicht bei FL MGUARD 2105/FL MGUARD 4305 (KX) |           |          |           |
| LAN5                                         | (n/a)     | swp4     | (n/a)     |

### Schalteingänge / Schaltausgänge (I/Os)

Tabelle 1-5 Schalteingänge / -ausgänge (I/Os) über Combicon-Steckverbindung

| mGuard 8                       | mGuard 10       |
|--------------------------------|-----------------|
| Schalteingänge                 |                 |
| (Service 1) CMD1 (I1)          | (XG1) CMD1 (I1) |
| (Service 2) CMD2 (I2)          | (XG1) CMD2 (I2) |
| (Service) CMD3 (I3)            | (XG1) CMD3 (I3) |
| Schaltausgänge (Meldeausgänge) |                 |
| (Service) ACK1 (01)            | (XG2) ACK1 (01) |
| (Service) ACK2 (O2)            | (XG2) ACK2 (O2) |
| Schaltausgang (Alarmausgang)   |                 |
| (Contact) FAULT (O4)           | (XG2) 03        |

#### Versorgungsspannung

Tabelle 1-6 Spannungsversorgung über Combicon-Steckverbindung

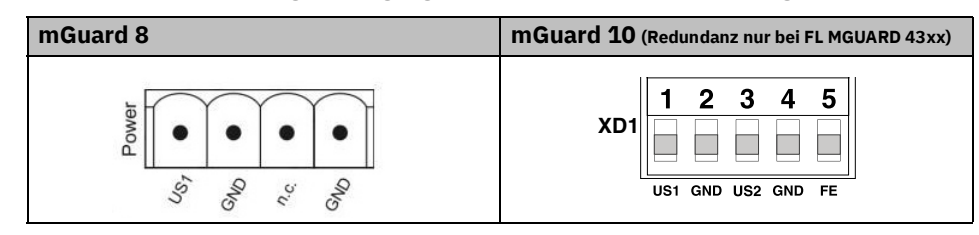

# 1.6.1 Hinzugefügte Funktionen, die auf der alten Geräteplattform bereits vorhanden waren

Tabelle 1-7 Neu hinzugefügte Funktionen / Variablen / Variablenwerte

| Neue Funktion / Variable /Werte                                                                                                    | Neue Funktion / Auswirkung Migration                                                                                                    | Firmware                                      |
|----------------------------------------------------------------------------------------------------|----------------------------------------------------------------------------------------------------|-----------------------------------------------|
|                                                                                                    |                                                                                                    | (Eingefügt<br>mit Firm-<br>ware-Ver-<br>sion) |
| [Deep Packet Inspection / Modbus TCP]                                                                                                    | Das mGuard-Gerät kann Pakete ein- und ausge-                                                                                                    | 10.5.0                                        |
| <b>Menü:</b> Netzwerksicherheit >> Deep Packet Inspec-<br>tion >> Modbus TCP                                                                                                    | hender Modbus-TCP-Verbindungen prüfen ( <i>Deep Packet Inspection</i> ) und bei Bedarf filtern.                                                                                                    |                                               |
| Sektion: Regelsätze                                                                                                    | Migration von älteren mGuard-Konfigurationen                                                                                                    |                                               |
| Variable: diverse                                                                                                    | Keine Auswirkungen.                                                                                                    |                                               |
| GAI-Variablen:<br>MODBUS_RULESETS.x.FRIENDLY_NAME<br>MODBUS_RULESETS.x.SET.y.MODBUS_FUNCTI-<br>ON_CODE<br>MODBUS_RULESETS.x.SET.y.ADDRESS_RANGE<br>MODBUS_RULESETS.x.SET.y.TARGET<br>MODBUS_RULESETS.x.SET.y.COMMENT<br>MODBUS_RULESETS.x.SET.y.LOG<br>MODBUS_RULESETS.x.LOG_DEFAULT | Wenn bereits konfigurierte Variablenwerte vorliegen, werden diese übernommen.                                                                                                    |                                               |
| [Deep Packet Inspection / OPC Inspector]<br>Menü: Netzwerksicherheit >> Deep Packet Inspec-<br>tion >> OPC Inspector<br>Sektion: OPC Inspector<br>Variable: diverse<br>GAI-Variablen:<br>IP_CONNTRACK_OPC<br>IP_CONNTRACK_OPC_SANITY<br>IP_CONNTRACK_OPC_TIMEOUT                     | Die Nutzung des Netzwerk-Protokolls <i>OPC Classic</i><br>ist über Firewalls hinweg bislang nur möglich,<br>wenn große Port-Bereiche geöffnet werden.<br>Die Aktivierung der <i>OPC Classic</i> -Funktion erlaubt<br>die einfache Nutzung dieses Netzwerk-Protokolls,<br>ohne die Firewall des mGuard-Geräts unsicher<br>konfigurieren zu müssen.<br><b>Migration von älteren mGuard-Konfigurationen</b><br>Keine Auswirkungen.<br>Wenn bereits konfigurierte Variablenwerte vorlie-<br>gen, werden diese übernommen. | 10.5.0                                        |

| Neue Funktion / Variable /Werte                                                                                                 | Neue Funktion / Auswirkung Migration                                                                                                    | Firmware                                      |
|----------------------------------------------------------------------------------------------------|----------------------------------------------------------------------------------------------------|-----------------------------------------------|
|                                                                                                    |                                                                                                    | (Eingefügt<br>mit Firm-<br>ware-Ver-<br>sion) |
| [Web-Zugriff über HTTPS / Server-Zertifikat]                                                                                    | Anstelle des auf dem mGuard-Gerät vorinstallier-                                                                                                    | 10.5.0                                        |
| <b>Menü:</b> Verwaltung >> Web-Einstellungen >> Zu-<br>griff                                                                    | ein eigenes Maschinenzertifikat auf das Gerät<br>hochgeladen und verwendet werden. Mit diesem                                                              |                                               |
| Sektion: Web-Zugriff über HTTPS                                                                                                 | Zertifikat kann sich das Gerät gegenüber anfra-                                                                                                    |                                               |
| Variable: HTTPS Server-Zertifikat                                                                                               | genden Clients authentifizieren.                                                                                                    |                                               |
| GAI-Variablen:<br>HTTPS_SERVER_CERT_REF                                                                                         | Die Verwendung von CA-Zertifikaten in Verbin-<br>dung mit einer Zertifikatskette des Vertrauens<br>( <i>chain of trust</i> ) ist möglich.                  |                                               |
| <b>i</b> In früheren Firmware-Versionen war die Funktion of-<br>fiziell <b>nicht verfügbar</b> , konnte jedoch als nicht unter- | Migration von älteren mGuard-Konfigurationen                                                                                                    |                                               |
| stutzte Expertentunktion verwendet werden.                                                                                      | Wenn bereits ein HTTPS Server-Zertifikat verwen-<br>det wird, muss die Verwendung <b>vor einer Migra-</b><br>tion und vor einem Update deaktiviert werden. |                                               |
|                                                                                                    | Befehl auf der Kommandozeile:<br>gaiconfigset HTTPS SERVER CERT REF ""                                                                                     |                                               |
|                                                                                                    | Anschließend können Sie die Migration/das Up-<br>date erneut ausführen und das Zertifikat (wenn es<br>gültig ist) erneut verwenden.                        |                                               |
|                                                                                                    | Wenn kein HTTPS Server-Zertifikat verwendet wird, gilt:                                                                                                    |                                               |
|                                                                                                    | Keine Auswirkungen.                                                                                                    |                                               |
|                                                                                                    |                                                                                                    |                                               |

Tabelle 1-7 Neu hinzugefügte Funktionen / Variablen / Variablenwerte

### 1.6.2 Neu hinzugefügte Funktionen

Auf der neuen Geräteplattform wurden Variablen hinzugefügt, die auf der alten Geräteplattform nicht vorhanden sind.

 Tabelle 1-8
 Neu hinzugefügte Funktionen / Variablen / Variablenwerte

| Neue Funktion / Variable /Werte                                                                                                    | Neue Funktion / Auswirkung Migration                                                                                                    | Firmware                                      |
|----------------------------------------------------------------------------------------------------|----------------------------------------------------------------------------------------------------|-----------------------------------------------|
|                                                                                                    |                                                                                                    | (Eingefügt<br>mit Firm-<br>ware-Ver-<br>sion) |
| [TCP-Dump]<br>Menü: Support >> Erweitert >> TCP-Dump<br>Sektion: TCP-Dump<br>Variable (Aktion):<br>(1) tcpdump starten<br>(2) tcpdump stoppen und herunterladen                                                        | Mithilfe einer Paketanalyse ( <i>tcpdump</i> ) kann der<br>Inhalt von Netzwerkpaketen analysiert werden,<br>die über ein ausgewähltes Netzwerk-Interface<br>gesendet oder empfangen werden.<br><b>Migration von älteren mGuard-Konfigurationen</b><br>Keine Auswirkungen                                                                                                    | 10.5.0                                        |
| [Logging]<br>Menü: Logging >> Einstellungen<br>Sektion: Datenschutz<br>Variable: Maximale Aufbewahrungsfrist für Log-<br>Einträge<br>GAI-Variable: LOGGING_MAX_DAYS                                                    | Um grundsätzliche Anforderungen an den Daten-<br>schutz zu beachten, ist es möglich, Log-Einträge<br>nur für einen begrenzten Zeitraum auf dem Gerät<br>zu speichern. Nach Ablauf einer konfigurierbaren<br>Speicherfrist, werden Log-Einträge auf dem Gerät<br>automatisch gelöscht.<br><b>Migration von älteren mGuard-Konfigurationen</b><br>Keine Auswirkungen                                                                                                    | 10.5.0                                        |
| [OpenVPN-Client]<br>Menü: OpenVPN-Client > Verbindungen > Tunnel-<br>einstellungen<br>Sektion: Datenverschlüsselung<br>Variable: Verschlüsselungsalgorithmus<br>GAI-Variable: OPENVPN_CONNEC-<br>TION.x.VPN_ENCRYPTION | Der Verschlüsselungsalgorithmus "Blowfish"<br>wird nicht mehr unterstützt.<br>Insgesamt können sechs statt wie bisher drei<br>AES-Verschlüsselungsalgorithmen ausgewählt<br>werden:<br>AES-128-GCM / AES-192-GCM / AES-256-GCM /<br>AES-128-CBC / AES-192-CBC / AES-256-CBC<br>Migration von älteren mGuard-Konfigurationen<br>Nach der Migration einer Konfiguration aus einer<br>älteren Firmware-Version mit konfiguriertem Ver-<br>schlüsselungsalgorithmus "Blowfish", wird der<br>Wert der Variablen auf "AES-256-GCM" gesetzt.<br>Für alle anderen Algorithmen gilt:<br>Der Wert aus der migrierten Konfiguration wird<br>unverändert übernommen. Der konfigurierte Ver- | 10.5.0                                        |

| Neue Funktion / Variable /Werte                                                                                                    | Neue Funktion / Auswirkung Migration                                                                                                    | Firmware                                      |
|----------------------------------------------------------------------------------------------------|----------------------------------------------------------------------------------------------------|-----------------------------------------------|
|                                                                                                    |                                                                                                    | (Eingefügt<br>mit Firm-<br>ware-Ver-<br>sion) |
| [HTTPS-Zugriff]<br>Menü: Verwaltung >> Web-Einstellungen >> Zu-<br>griff<br>Sektion: Web-Zugriff über HTTPS<br>Variable: Niedrigste unterstützte TLS-Version<br>GAI-Variable: TLS_MIN_VERSION | <ul> <li>Einige Funktionen des mGuard-Gerätes verwenden TLS-Verschlüsselung, u. a.:</li> <li>Web-Server (HTTPS-Zugriff)</li> <li>OpenVPN-Client</li> <li>Die verwendete TLS-Version wird dabei zwischen den Gegenstellen ausgehandelt. Dabei ist es möglich, dass eine nicht mehr als sicher geltende TLS-Version ausgewählt wird.</li> <li>Um das zu verhindern, kann ab Firmware-Version 10.5.0 festgelegt werden, welche TLS-Version als niedrigste TLS-Version vom mGuard-Gerät akzeptiert wird. Verbindungen mit niedrigeren TLS-Versionen werden vom mGuard-Gerät abgelehnt.</li> <li>Standard: TLS 1.2</li> <li>Migration von älteren mGuard-Konfigurationen</li> <li>Die Variable wird mit dem Wert TLS 1.0/1.1 konfiguriert. Alle TLS-Versionen ab TLS 1.0 werden vom mGuard-Gerät akzeptiert.</li> </ul> | 10.5.0                                        |
| [LINK-Modus]<br>Menü: Netzwerk >> Interfaces >> Allgemein<br>Sektion: Netzwerk-Status / Netzwerk-Modus<br>Variable: LINK-Modus<br>GAI-Variable: ROUTER_MODE_LINK                              | Über das bei Phoenix Contact erhältliche Gerät<br>"CELLULINK" kann das mGuard-Gerät eine mo-<br>bile Datenverbindung zu anderen Netzwerken<br>oder dem Internet herstellen (z. B. über das 4G-<br>Netz).<br>Wird der LINK-Modus aktiviert, wird ein Hyperlink<br>zum Web-based Management des Gerätes<br>"CELLULINK" im WBM des mGuard-Gerätes ange-<br>zeigt.<br><b>Migration von älteren mGuard-Konfigurationen</b><br>Keine Auswirkungen                                                                                                    | 10.5.0                                        |

 Tabelle 1-8
 Neu hinzugefügte Funktionen / Variablen / Variablenwerte

### MGUARD 10

| Neue Funktion / Variable /Werte                                                                                                    | Neue Funktion / Auswirkung Migration                                                                                                    | Firmware                                      |
|----------------------------------------------------------------------------------------------------|----------------------------------------------------------------------------------------------------|-----------------------------------------------|
|                                                                                                    |                                                                                                    | (Eingefügt<br>mit Firm-<br>ware-Ver-<br>sion) |
| [Web-Zugriff über HTTPS / Server-Zertifikat]<br>Menü: Verwaltung >> Web-Einstellungen >> Zu-<br>griff<br>Sektion: Web-Zugriff über HTTPS<br>Variable: HTTPS Server-Zertifikat<br>GAI-Variablen:<br>HTTPS_SERVER_CERT_REF<br>In früheren Firmware-Versionen war die Funktion of-<br>fiziell nicht verfügbar, konnte jedoch als nicht unter-<br>stützte Expertenfunktion verwendet werden. | Anstelle des auf dem mGuard-Gerät vorinstallier-<br>ten selbstsignierten Webserver-Zertifikats kann<br>ein eigenes Maschinenzertifikat auf das Gerät<br>hochgeladen und verwendet werden. Mit diesem<br>Zertifikat kann sich das Gerät gegenüber anfra-<br>genden Clients authentifizieren.<br>Die Verwendung von CA-Zertifikaten in Verbin-<br>dung mit einer Zertifikatskette des Vertrauens<br>( <i>chain of trust</i> ) ist möglich.<br><b>Migration von älteren mGuard-Konfigurationen</b><br>Wenn bereits ein HTTPS Server-Zertifikat verwen-<br>det wird, muss die Verwendung <b>vor einer Migra-</b><br><b>tion und vor einem Update</b> deaktiviert werden.<br>Befehl auf der Kommandozeile:<br>gaiconfigset HTTPS_SERVER_CERT_REF ""<br>Anschließend können Sie die Migration/das Up-<br>date erneut ausführen und das Zertifikat (wenn es<br>gültig ist) erneut verwenden.<br>Wenn kein HTTPS Server-Zertifikat verwendet<br>wird, gilt:<br>Keine Auswirkungen. | 10.5.0                                        |
| [OpenVPN-Client]<br>Menü: OpenVPN-Client > Verbindungen > Tunnel-<br>einstellungen<br>Sektion: Datenverschlüsselung<br>Variable: Hash-Algorithmus (HMAC-Authentica-<br>tion)<br>GAI-Variable: OPENVPN_CONNEC-<br>TION.x.VPN_AUTH_HMAC                                                                                                    | Die Hash-Funktion, die zur Berechnung der Prüf-<br>summe verwendet wird, kann konfiguriert wer-<br>den.<br><b>Migration von älteren mGuard-Konfigurationen</b><br>Nach der Migration einer Konfiguration aus einer<br>älteren Firmware-Version wird der Wert der neu<br>hinzugefügten Variable auf "SHA-1" gesetzt.                                                                                                    | 10.4.0                                        |
|                                                                                                    |                                                                                                    |                                               |

### Tabelle 1-8 Neu hinzugefügte Funktionen / Variablen / Variablenwerte

| Neue Funktion / Variable /Werte                                                                                                    | Neue Funktion / Auswirkung Migration                                                                                                    | Firmware                                      |
|----------------------------------------------------------------------------------------------------|----------------------------------------------------------------------------------------------------|-----------------------------------------------|
|                                                                                                    |                                                                                                    | (Eingefügt<br>mit Firm-<br>ware-Ver-<br>sion) |
| [Update-Server]<br>Menü: Verwaltung >> Update >> Update<br>Sektion: Update-Server<br>Variable: Server-Zertifikat<br>GAI-Variable: PSM_REPOSITORIES.x.REMO-<br>TE_CERT_REF      | Um sicherzustellen, dass eine sichere HTTPS-<br>Verbindung zum konfigurierten Update-Server<br>aufgebaut wird, kann ein Server-Zertifikat des Up-<br>date-Servers auf dem mGuard-Gerät installiert<br>werden.<br>Dieses kann vom mGuard-Gerät genutzt werden,<br>um die Authentizität des Update-Servers zu über-<br>prüfen.                                                                                                    | 10.3.0                                        |
|                                                                                                    | Migration von älteren mGuard-Konfigurationen<br>Nach der Migration einer Konfiguration aus einer<br>älteren Firmware-Version wird der Wert der neu<br>hinzugefügten Variable auf "Ignorieren" gesetzt.                                                                                                    |                                               |
| [Alarmausgang]<br>Menü: Verwaltung >> Service I/O >> Alarmausgang<br>Sektion: Funktions-Überwachung<br>Variable: Passwörter nicht konfiguriert<br>GAI-Variable: PASSWORD_CHECK | Ein konfigurierbarer Alarm "Passwörter nicht kon-<br>figuriert" für nicht geänderte Standardpasswörter<br>( <i>admin/root</i> ) wurde zum Gerät hinzugefügt.<br>Der Alarm löst den Alarmausgang über I/Os sowie<br>die entsprechende FAIL-LED aus.<br><b>Migration von älteren mGuard-Konfigurationen</b><br>Nach der Migration einer Konfiguration aus einer<br>älteren Firmware-Version wird der Wert der neu<br>hinzugefügten Variable auf "Überwachen" ge-<br>setzt. | 10.3.0                                        |

 Tabelle 1-8
 Neu hinzugefügte Funktionen / Variablen / Variablenwerte

### 1.6.3 Geänderte Werkseinstellungen

In wenigen Fällten unterscheiden sich die Werkseinstellungen vorhandener Variablen auf der alten und der neuen Geräteplattform.

Tabelle 1-9Geänderte Werkseinstellungen

| Funktion                                                              | Geänderte Werkseinstellung / Auswirkung                                                                                                    | Firmware                            |
|-----------------------------------------------------------------------|----------------------------------------------------------------------------------------------------|-------------------------------------|
|                                                                       | Migration                                                                                                    | (Eingefügt mit<br>Firmware-Version) |
| [OpenVPN-Client]                                                      | In den Werkseinstellungen wird der Verschlüs-                                                                                                    | 10.5.0                              |
| <b>Menü:</b> OpenVPN-Client > Verbindungen > Tun-<br>neleinstellungen | bisher "AES-256-CBC" verwendet.                                                                                                    |                                     |
| Sektion: Datenverschlüsselung                                         | Migration von älteren mGuard-Konfiguratio-                                                                                                    |                                     |
| Variable: Verschlüsselungsalgorithmus                                 | nen                                                                                                    |                                     |
| <b>GAI-Variable:</b> OPENVPN_CONNEC-<br>TION.x.VPN_ENCRYPTION         | Nach der Migration einer Konfiguration aus<br>einer älteren Firmware-Version mit konfigurier-<br>tem Verschlüsselungsalgorithmus "Blowfish",<br>wird der Wert der Variablen auf "AES-256-<br>GCM" gesetzt. |                                     |
|                                                                       | Für alle anderen Algorithmen gilt:                                                                                                    |                                     |
|                                                                       | Der Wert aus der migrierten Konfiguration wird<br>unverändert übernommen. Der konfigurierte<br>Verschlüsselungsalgorithmus wird nicht geän-<br>dert.                                                       |                                     |
|                                                                       |                                                                                                    | 4050                                |
| Menü: OpenVPN-Client > Verbindungen > Tun-<br>neleinstellungen        | rithmus "SHA-256" statt wie bisher "SHA-1" verwendet.                                                                                                    | 10.5.0                              |
| Sektion: Datenverschlüsselung                                         | Migration von älteren mGuard-Konfiguratio-                                                                                                    |                                     |
| Variable: Hash-Algorithmus (HMAC-Authenti-                            | nen                                                                                                    |                                     |
| GAI-Variable: OPENVPN_CONNEC-<br>TION.x.VPN_AUTH_HMAC                 | Der Wert aus der migrierten Konfiguration wird<br>unverändert übernommen. Der konfigurierte<br>Hash-Algorithmus wird nicht geändert.                                                                       |                                     |
| [E-Mail]                                                              | In den Werkseinstellungen wird der Verschlüs-                                                                                                    | 10.5.0                              |
| <b>Menü:</b> Verwaltung >> Systemeinstellungen >> E-Mail              | selungsalgorithmus "TLS-Verschlüsselung"<br>statt wie bisher "Keine Verschlüsselung" ver-<br>wendet                                                                                                    |                                     |
| Sektion: E-Mail                                                       |                                                                                                    |                                     |
| Variable: Verschlüsselungsmodus für den E-<br>Mail-Server             | Migration von älteren mGuard-Konfiguratio-<br>nen                                                                                                    |                                     |
| GAI-Variable: EMAIL_RELAY_TLS                                         | Der Wert aus der migrierten Konfiguration wird<br>unverändert übernommen. Der konfigurierte<br>Verschlüsselungsmodus wird nicht geändert.                                                                  |                                     |

| Tabelle 1-9 | Geänderte Werkseinstellungen |
|-------------|------------------------------|
|-------------|------------------------------|

| Funktion                                                                                                    | Geänderte Werkseinstellung / Auswirkung                                                                                                    | Firmware                            |
|----------------------------------------------------------------------------------------------------|----------------------------------------------------------------------------------------------------|-------------------------------------|
|                                                                                                    | Migration                                                                                                    | (Eingefügt mit<br>Firmware-Version) |
| [Network Address Translation]<br>Menü: Netzwerk >> NAT >> Maskierung<br>Sektion: Network Address Translation/IP-Mas-<br>querading<br>Variable: Ausgehend über Interface / Von IP | In den Werkseinstellungen wird eine Tabellen-<br>zeile/Regel mit den folgenden Variablen-Wer-<br>ten hinzugefügt:<br>– Ausgehend über Interface: <i>Extern</i><br>– Von IP: 0.0.0/0<br>IP-Masquerading ist damit für alle Pakete akti-<br>viert, die aus dem internen Netzwerk (LAN) in<br>das externe Netzwerk (WAN) geroutet werden<br>(LAN> WAN).<br><b>Migration von älteren mGuard-Konfiguratio-<br/>nen</b><br>Die Werte aus der migrierten Konfiguration wer-<br>den unverändert übernommen. Eine neueTa-<br>bellenzeile/Regel wird nicht hinzugefügt.                                                                                                    | 10.3.0                              |
| [Netzwerkeinstellungen]<br>Menü: Netzwerk >> Interfaces >> Allgemein<br>Sektion: Netzwerk-Modus<br>Variable: Netzwerk-Modus                                                      | Alle Geräte der neuen Gerätegeneration wer-<br>den im Netzwerk-Modus "Router" ausgeliefert.<br>Das externe WAN-Interface erhält seine IP-<br>Konfiguration über DHCP. In der Werkseinstel-<br>lung verhindert jedoch die Firewall den Fernzu-<br>gang zum Gerät über das WAN-Interface.<br>Über das interne LAN-Interface ist das Gerät<br>unter der Netzwerkadresse 192.168.1.1/24<br>aus dem LAN-Netzwerk erreichbar. Mit dem<br>LAN-Interface verbundene Geräte können ihre<br>IP-Konfiguration über den DHCP-Server des<br>mGuard-Geräts erhalten.<br><b>Migration von älteren mGuard-Konfiguratio-<br/>nen</b><br>Der Wert aus der migrierten Konfiguration wird<br>unverändert übernommen. Der konfigurierte<br>Netzwerkmodus wird nicht geändert. | 10.3.0                              |

### 1.6.4 Geänderte Variablenwerte

In wenigen Fällten sind Werte von Variablen auf der neuen Geräteplattform nicht mehr verfügbar und werden durch andere Werte ersetzt.

 Tabelle 1-10
 Geänderte Variablenwerte

| Funktion                                                                                                    | Geänderter Variablenwert / Auswirkung Migration                                                                                                    | Firmware                                      |
|----------------------------------------------------------------------------------------------------|----------------------------------------------------------------------------------------------------|-----------------------------------------------|
|                                                                                                    |                                                                                                    | (Eingefügt<br>mit Firm-<br>ware-Ver-<br>sion) |
| [OpenVPN-Client]<br>Menü: OpenVPN-Client > Verbin-<br>dungen > Tunneleinstellungen<br>Sektion: Datenverschlüsselung<br>Variable: Verschlüsselungsalgo-<br>rithmus<br>GAI-Variable: OPENVPN_CON-<br>NECTION.x.VPN_ENCRYPTION                                                                                               | <ul> <li>Der Verschlüsselungsalgorithmus "Blowfish" wird nicht mehr<br/>unterstützt.</li> <li>Insgesamt können sechs statt bisher drei AES-Verschlüsselungs-<br/>algorithmen ausgewählt werden:</li> <li>AES-128-GCM / AES-192-GCM / AES-256-GCM / AES-128-CBC /<br/>AES-192-CBC / AES-256-CBC</li> <li>Migration von älteren mGuard-Konfigurationen</li> <li>Nach der Migration einer Konfiguration aus einer älteren Firm-<br/>ware-Version mit konfiguriertem Verschlüsselungsalgorithmus<br/>"Blowfish", wird der Wert der Variablen auf "AES-256-GCM" ge-<br/>setzt.</li> <li>Für alle anderen Algorithmen gilt:</li> <li>Der Wert aus der migrierten Konfiguration wird unverändert über-<br/>nommen. Der konfigurierte Verschlüsselungsalgorithmus wird<br/>nicht geändert.</li> </ul> | 10.5.0                                        |
| [Shell-Zugang]<br>Menü: Verwaltung >> Systemein-<br>stellungen >> Shell-Zugang<br>Sektion: Maximale Anzahl gleich-<br>zeitiger Sitzungen pro Rolle<br>Variable: Admin / Netadmin / Audit<br>GAI-Variablen:<br>SSH_ADMIN_LOGIN_ALL-<br>OWED_MAX<br>SSH_NETADMIN_LOGIN_ALL-<br>OWED_MAX<br>SSH_AUDIT_LOGIN_ALL-<br>OWED_MAX | <ul> <li>Die "Maximale Anzahl gleichzeitiger Sitzungen pro Rolle" wird auf<br/>10 begrenzt.</li> <li>Migration von älteren mGuard-Konfigurationen <ul> <li>Für alle konfigurierten Werte &lt;= 10 gilt:</li> <li>Der Wert aus der migrierten Konfiguration wird unverändert übernommen. Die konfigurierte maximale Anzahl gleichzeitiger Sitzungen pro Rolle wird nicht geändert.</li> <li>Für alle konfigurierten Werte &gt; 10 gilt: <ul> <li>Nach der Migration wird der Wert der Variable, Maximale Anzahl gleichzeitiger Sitzungen pro Rolle" jeweils auf 10 gesetzt.</li> </ul> </li> </ul></li></ul>                                                                                                    | 10.5.0                                        |

Tabelle 1-10Geänderte Variablenwerte

| Funktion                                        | Geänderter Variablenwert / Auswirkung Migration                                                                                                    | Firmware<br>(Eingefügt<br>mit Firm-<br>ware-Ver-<br>sion) |
|-------------------------------------------------|----------------------------------------------------------------------------------------------------|-----------------------------------------------------------|
| [Multicast]                                     | Damit Daten in "Statischen Multicast-Gruppen" korrekt an die<br>konfigurierten Ports weitergeleitet werden, muss "IGMP-<br>Snooping" aktiviert werden                               | 10.3.0                                                    |
| Menü: Netzwerk >> Ethernet >><br>Multicast      |                                                                                                    |                                                           |
| Sektion: Allgemeine Multicast-<br>Konfiguration | Migration von älteren mGuard-Konfigurationen                                                                                                    |                                                           |
| Variable: IGMP-Snooping                         | Der Wert der Variable wird nach einer Migration wie folgt geän-<br>dert:                                                                                                    |                                                           |
|                                                 | <ul> <li>Aktiviert: Wenn "Statischen Multicast-Gruppen" konfiguriert sind.</li> </ul>                                                                                               |                                                           |
|                                                 | <ul> <li>Aktiviert: Wenn "IGMP-Snooping" in der alten Konfiguration<br/>aktiviert ist.</li> </ul>                                                                                   |                                                           |
|                                                 | <ul> <li>Deaktiviert: Wenn <u>keine</u> "Statischen Multicast-Gruppen"<br/>konfiguriert sind und IGMP-Snooping" in der alten Konfigura-<br/>tion <u>deaktiviert</u> ist.</li> </ul> |                                                           |

### 1.6.5 Geänderte Bezeichnungen von GAI-Variablen

Die Bezeichnung einiger GAI-Variablen wird nach der Migration von mGuard 8.x auf mGuard 10.3 oder höher geändert.

Tabelle 1-11 Geänderte Bezeichnungen von GAI-Variablen nach erfolgter Migration

| GAI-Variable (mGuard 8.x) | GAI-Variable (ab mGuard 10.3) |
|---------------------------|-------------------------------|
| PORT_MIRROR_RECEIVER      | MIRROR_RECEIVER               |
| PHY_SETTING               | SWITCHPORT                    |
| STATIC_MULTICAST_GROUP    | MULTICAST_GROUP               |

MGUARD 10

## Bitte beachten Sie folgende Hinweise

### Allgemeine Nutzungsbedingungen für Technische Dokumentation

Phoenix Contact behält sich das Recht vor, die technische Dokumentation und die in den technischen Dokumentationen beschriebenen Produkte jederzeit ohne Vorankündigung zu ändern, zu korrigieren und/oder zu verbessern, soweit dies dem Anwender zumutbar ist. Dies gilt ebenfalls für Änderungen, die dem technischen Fortschritt dienen.

Der Erhalt von technischer Dokumentation (insbesondere von Benutzerdokumentation) begründet keine weitergehende Informationspflicht von Phoenix Contact über etwaige Änderungen der Produkte und/oder technischer Dokumentation. Sie sind dafür eigenverantwortlich, die Eignung und den Einsatzzweck der Produkte in der konkreten Anwendung, insbesondere im Hinblick auf die Befolgung der geltenden Normen und Gesetze, zu überprüfen. Sämtliche der technischen Dokumentation zu entnehmenden Informationen werden ohne jegliche ausdrückliche, konkludente oder stillschweigende Garantie erteilt.

Im Übrigen gelten ausschließlich die Regelungen der jeweils aktuellen Allgemeinen Geschäftsbedingungen von Phoenix Contact, insbesondere für eine etwaige Gewährleistungshaftung.

Dieses Handbuch ist einschließlich aller darin enthaltenen Abbildungen urheberrechtlich geschützt. Jegliche Veränderung des Inhaltes oder eine auszugsweise Veröffentlichung sind nicht erlaubt.

Phoenix Contact behält sich das Recht vor, für die hier verwendeten Produktkennzeichnungen von Phoenix Contact-Produkten eigene Schutzrechte anzumelden. Die Anmeldung von Schutzrechten hierauf durch Dritte ist verboten.

Andere Produktkennzeichnungen können gesetzlich geschützt sein, auch wenn sie nicht als solche markiert sind.

## So erreichen Sie uns

| Internet           | Aktuelle Informationen zu Produkten von Phoenix Contact und zu unseren Allgemeinen Geschäftsbedingungen finden Sie im Internet unter: <u>phoenixcontact.com</u> .                                    |
|--------------------|----------------------------------------------------------------------------------------------------|
|                    | Stellen Sie sicher, dass Sie immer mit der aktuellen Dokumentation arbeiten.<br>Diese steht unter der folgenden Adresse zum Download bereit:<br><u>phoenixcontact.com/products</u> .                 |
| Ländervertretungen | Bei Problemen, die Sie mit Hilfe dieser Dokumentation nicht lösen können, wenden Sie<br>sich bitte an Ihre jeweilige Ländervertretung.<br>Die Adresse erfahren Sie unter <u>phoenixcontact.com</u> . |
| Herausgeber        | Phoenix Contact GmbH & Co. KG<br>Flachsmarktstraße 8<br>32825 Blomberg<br>DEUTSCHLAND                                                                                                    |
|                    | Wenn Sie Anregungen und Verbesserungsvorschläge zu Inhalt und Gestaltung unseres<br>Handbuchs haben, würden wir uns freuen, wenn Sie uns Ihre Vorschläge zusenden an:<br>tecdoc@phoenixcontact.com   |

Phoenix Contact GmbH & Co. KG Flachsmarktstraße 8 32825 Blomberg, Germany Phone: +49 5235 3-00 Fax: +49 5235 3-41200 Email: info@phoenixcontact.com **phoenixcontact.com** 

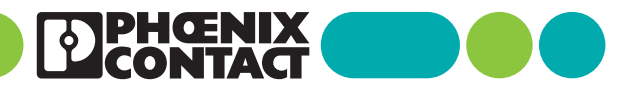

111259\_de\_03 Item No. —03